Switzerland

 
 Bystronic Laser AG
 T +41 62 956 33 33

 Industriestrasse 21
 F +41 62 956 33 80

 CH-3362 Niederönz
 info.laser@bystronic.com
 www.bystronic.com

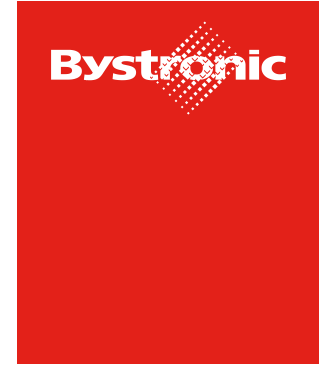

**Best choice.** 

# **Purchase Order Management**

**Table of Contents** 

Variant 1: Access via E-Mail Variant 2: Show and confirm orders via the portal Page 2 Page 5

### Variant 1 – Access via E-Mail

1. With every new Bystronic-Order you receive an email with the link to the order document. By clicking on the link, you can directly open the order.

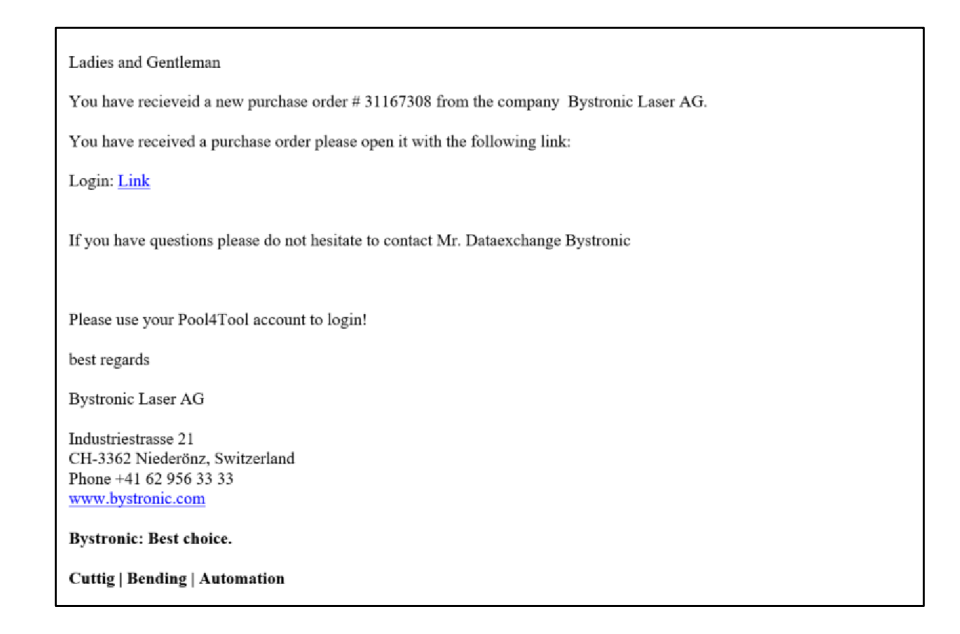

2. Please use the already existing login that you are able to confirm the purchase order.

| Bystronic<br>Username portals.pure                                                                                   |  |  |  |  |  |  |
|----------------------------------------------------------------------------------------------------|--|--|--|--|--|--|
| Password ••••••                                                                                                    |  |  |  |  |  |  |
| Login                                                                                                    |  |  |  |  |  |  |
| © 1999-2022 JAGGAER                                                                                                  |  |  |  |  |  |  |
| When you use our Solution, we process your personal information<br>as described in our Service <u>Privacy Policy</u> |  |  |  |  |  |  |
| I forgot my password                                                                                                 |  |  |  |  |  |  |

## ➔ If you have forgotten your password, please click on «I forgot my password" to create a new one

→ If you are not registered yet, you can use the "one-time login" in the email or contact <u>einkauf.laser@bystronic.com</u> to receive the registration invitation.

### 3. Before an order can be confirmed, the enclosed pdf must be opened.

|                                                                                                    | Bystr                                                       | ronic Laser AG, Industriestrass | e 21, 3362 Niederön:                                                                                                    | z, Switzerland       |                        |                |  |
|----------------------------------------------------------------------------------------------------|-------------------------------------------------------------|---------------------------------|----------------------------------------------------------------------------------------------------|----------------------|------------------------|----------------|--|
| Jaggaer Test Portals Pure Englisch<br>teststreet<br>12345 festcity<br>Switzerland<br><u>Pelivery address:</u><br>Bystronic Laser AG<br>Industriestrasse 21<br>3362 Niederönz<br>Switzerland |                                                             |                                 | Purchase order Order number/Date 31167308 / 2022-04-25 Contact person Bystronic, Dataexchange Telephone Fax eMail Address martin.hogg@bystronic.com Your person responsible Test Testfrau |                      |                        |                |  |
| Delivery condition                                                                                                    | ons: DDP NIederönz (Delivered Duty Paid)                    |                                 |                                                                                                    |                      |                        |                |  |
| Payment condi                                                                                                    | tions: within 10 days due net                               |                                 |                                                                                                    |                      |                        |                |  |
| Documents:<br>Please open th<br>0031167308.PD                                                                                                    | <del>e order <b>PDF!!</b><br/>F (2022-04-25 11:54:11)</del> |                                 |                                                                                                    |                      |                        |                |  |
| Pos.                                                                                                    | Mat.No/Details                                              | Quantity                        | Delivery date                                                                                                    | Price/Unit           | Confirmation<br>number | Net value (CHF |  |
| 10<br>Test                                                                                                    |                                                             | 2,00 PCE                        | 2022-05-04                                                                                                    | 100,00 CHF/ 1,00 PCE |                        | 200,00         |  |

4. In order to confirm the order, please fill out the field «confirmation number» and click «save and send back» afterwards.

| Documents:<br>Please open the | e order PDF!!           |                     |                         |                     |                     |                     |                 |  |  |
|-------------------------------|-------------------------|---------------------|-------------------------|---------------------|---------------------|---------------------|-----------------|--|--|
| 0031167308.PDF                | (2022-04-25 11:54:11) 🖄 |                     |                         |                     |                     |                     |                 |  |  |
| Pos.                          | Mat.No/Details          | Quanti              | ty Delivery d           | late                | Price/Unit          | Confirmation number | Net value (CHF) |  |  |
| 10                            |                         | 2 PCE               | E 2022-05-04            | 1                   | 00,00 CHF/ 1,00 PCE | 123456              | 200,00          |  |  |
| Test                          |                         |                     |                         |                     |                     |                     | 🗿 Split         |  |  |
|                               |                         |                     |                         |                     |                     |                     |                 |  |  |
|                               |                         |                     |                         |                     |                     |                     |                 |  |  |
|                               |                         |                     |                         |                     |                     |                     | 🗱 Decline       |  |  |
| Comment                       | of the Order Contact    |                     |                         |                     |                     |                     |                 |  |  |
|                               |                         |                     |                         |                     |                     |                     |                 |  |  |
|                               |                         |                     |                         |                     |                     |                     |                 |  |  |
|                               |                         |                     |                         |                     |                     |                     |                 |  |  |
|                               |                         |                     | Net total without VAT   | CHF                 |                     |                     | 200,00          |  |  |
|                               |                         |                     |                         |                     |                     |                     |                 |  |  |
|                               |                         |                     |                         |                     |                     |                     |                 |  |  |
|                               |                         | Confirmation Number | r .                     |                     | Save and send back  | 7                   |                 |  |  |
|                               |                         | Please enter y      | our confirmation number | to fill in all PO p | ositions at once.   |                     |                 |  |  |
|                               |                         |                     |                         |                     |                     |                     |                 |  |  |
|                               |                         |                     | Remark of decline (copy | to all positions    | )                   |                     |                 |  |  |
|                               |                         |                     |                         |                     |                     |                     |                 |  |  |
|                               |                         |                     |                         |                     |                     |                     |                 |  |  |
|                               | X Decline               |                     |                         |                     |                     |                     |                 |  |  |
|                               |                         |                     | 🚑 Drini                 | •                   |                     |                     |                 |  |  |
|                               |                         |                     | 39 F110                 |                     |                     |                     |                 |  |  |
|                               |                         |                     | 🗱 Declir                | ne<br>t             |                     | d                   |                 |  |  |

→ If you enter the confirmation number in the field below, the number will be transferred to all positions at once.

5. If you want to adjust the delivery date or the price, please change the content oft he marked fields.

| Doc<br>Plea<br>003:       | uments:<br>ise open the order PDF!!<br>1167308.PDF (2022-04-25 11:54:11) |                        |                               |                           |                     |                           |  |  |  |
|---------------------------|--------------------------------------------------------------------------|------------------------|-------------------------------|---------------------------|---------------------|---------------------------|--|--|--|
| Pos                       | . Mat.No/Details                                                         | Quantity               | Delivery date                 | Price/Unit                | Confirmation number | Net value (CHF)           |  |  |  |
| 10                        |                                                                          | 2 PCE                  | 2022-05-04                    | 100,00 CHF/ 1,00 PCE      | 123456              | 200,00                    |  |  |  |
|                           | Test                                                                     |                        | ¢                             |                           |                     | <ul> <li>Split</li> </ul> |  |  |  |
|                           |                                                                          |                        |                               |                           |                     | 🗱 Decline                 |  |  |  |
|                           | Comment of the Order Contact                                             |                        |                               |                           |                     |                           |  |  |  |
|                           |                                                                          |                        |                               |                           |                     |                           |  |  |  |
|                           |                                                                          |                        |                               |                           |                     |                           |  |  |  |
| Net total without VAT CHF |                                                                          |                        |                               |                           |                     |                           |  |  |  |
|                           |                                                                          |                        |                               |                           |                     |                           |  |  |  |
|                           |                                                                          | Confirmation Number:   |                               | Save and send back        |                     |                           |  |  |  |
|                           |                                                                          | Please enter your conf | firmation number to fill in a | all PO positions at once. |                     |                           |  |  |  |
|                           |                                                                          |                        |                               |                           |                     |                           |  |  |  |
|                           |                                                                          | Remar                  | k of decline (copy to all po  | ositions)                 |                     |                           |  |  |  |
|                           |                                                                          |                        |                               |                           |                     |                           |  |  |  |
|                           | 🞇 Decline                                                                |                        |                               |                           |                     |                           |  |  |  |
|                           |                                                                          |                        | 😹 Print                       |                           |                     |                           |  |  |  |

Please keep in mind, that in case of change on your side, an additional comment is required (e.g. reason)

6. Please «split» the position if the full amount cannot be delivered at once.

| Docu<br>Pleas | iments:<br>se open the order PDF!!<br>167308.PDF (2022-04-25 11:54:11) 🖆                 |          |               |                      |                     |                 |  |  |
|---------------|------------------------------------------------------------------------------------------|----------|---------------|----------------------|---------------------|-----------------|--|--|
| Pos.          | Mat.No/Details                                                                           | Quantity | Delivery date | Price/Unit           | Confirmation number | Net value (CHF) |  |  |
| 10            | Test                                                                                     | 1 PCE    | 2022-05-04    | 100,00 CHF/ 1,00 PCE | 123456              | 200,00          |  |  |
|               |                                                                                          | 1 PCE    | 2022-05-11    |                      |                     | 🞇 Delete        |  |  |
|               | Comment of the Order Contact Partly Delivery Possible :: Test Testfrau (26.04.2022 8:27) |          |               |                      |                     |                 |  |  |
|               | Net total without VAT CHF                                                                |          |               |                      |                     |                 |  |  |

#### Variant 2 – Show and confirm orders via the portal

You always have the possibility to and show and confirm all orders from Bystronic in the portal.

Via the menu on the left side, all orders can be showed:

|   | Bystronic                                     |                 |   |  |  |  |  |
|---|-----------------------------------------------|-----------------|---|--|--|--|--|
| - | Supplier Portal Dashboard                     |                 |   |  |  |  |  |
|   | Your registration is currently being reviewed |                 |   |  |  |  |  |
|   | Dashboard                                     |                 |   |  |  |  |  |
| 6 |                                               |                 |   |  |  |  |  |
|   | NEWS & INFORMATION                            |                 |   |  |  |  |  |
| ₽ | SCM                                           | Purchase orders |   |  |  |  |  |
|   | Purchase Orders                               | Order List      |   |  |  |  |  |
|   | Invoices                                      | Position List   |   |  |  |  |  |
|   | LTVD                                          |                 | ^ |  |  |  |  |
|   | Date created                                  | Order no.       |   |  |  |  |  |
|   | 2022-04-25 11:50                              | 0031167308      |   |  |  |  |  |

An overview with all orders pops up. With the grey folder an order can be opened and confirmed (see variant 1, "point 3")

| Head level - Or | rders | not confirmed |          |              |       |                  |               |         |                   | 1 Entrie   | es found. 圛 🖇 | % ?   |
|-----------------|-------|---------------|----------|--------------|-------|------------------|---------------|---------|-------------------|------------|---------------|-------|
|                 |       |               |          |              |       |                  |               |         |                   |            |               | 7     |
| Menu            |       | Order number  | No. pos. | Confirmation | State | Created          | Last modified | Changes | Delivery complete | Attachment | Order value   | Curre |
| 🖿 🖥 🖻 🍙 🧯       | ) 😜   | 31167308      | 1        |              | Sent  | 2022-04-25 11:50 |               | 0       |                   |            | 200,00        | CHF   |
| Open            |       |               |          |              |       |                  |               |         |                   |            |               |       |

In addition to that, you can see whether there have been changes or if you have already confirmed the order. (Traffic light in the row "confirmation")

Additionally the main page shows you all orders that have not been confirmed yet in the box:

| 合 | Bystronic                                     |            |  |  |  |  |  |  |  |  |
|---|-----------------------------------------------|------------|--|--|--|--|--|--|--|--|
| 9 | Supplier Portal Dashboard                     |            |  |  |  |  |  |  |  |  |
| 9 | Your registration is currently being reviewed |            |  |  |  |  |  |  |  |  |
|   | Dashboard                                     |            |  |  |  |  |  |  |  |  |
| Ø |                                               |            |  |  |  |  |  |  |  |  |
|   | NEWS & INFORMATION                            | ^          |  |  |  |  |  |  |  |  |
| 骨 | Comment                                       |            |  |  |  |  |  |  |  |  |
|   | Welcome                                       |            |  |  |  |  |  |  |  |  |
|   |                                               |            |  |  |  |  |  |  |  |  |
|   | PURCHASE ORDERS - NOT CONFIRMED               | ^          |  |  |  |  |  |  |  |  |
|   | Date created                                  | Order no.  |  |  |  |  |  |  |  |  |
|   | 2022-04-25 11:50                              | 0031167308 |  |  |  |  |  |  |  |  |
|   |                                               |            |  |  |  |  |  |  |  |  |
|   | RFQS                                          | ^          |  |  |  |  |  |  |  |  |
| → | No entries found.                             |            |  |  |  |  |  |  |  |  |